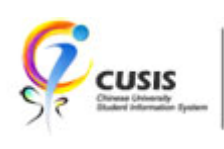

### Contents

| Check Your Account Summary and Print Debit Note | 2 |
|-------------------------------------------------|---|
| Make Online Payment                             | 5 |

# **Check Your Account Summary and Print Debit Note**

1. To view your account summary, click "Financial Account".

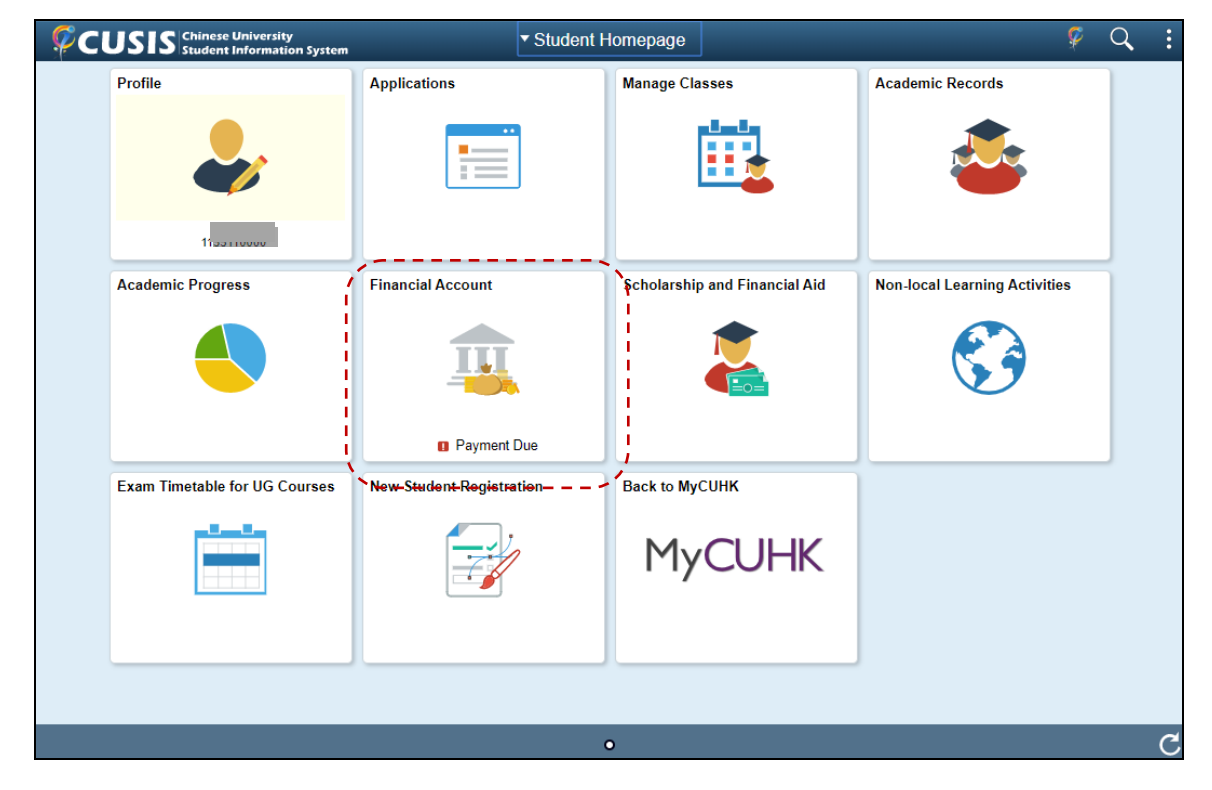

2. Your account balance and details will be displayed.

| Student Homepage                                                                                            | Accoun                            | t Balance          | 🖉 🔍 E     |
|----------------------------------------------------------------------------------------------------|-----------------------------------|--------------------|-----------|
| Account Balance<br>Due Now 200.00<br>Future 21,050.00<br>Due 21,050.00<br>Currency used is Hong Kong Dollar | What I Owe                        |                    | R, Q      |
| 🕋 Make a Payment                                                                                            | Term                              | Charges & Deposits | Total Due |
| E Charges Due                                                                                               | 2019-20 Term 2                    | 21,250.00          | 21,250.00 |
| Rayment History                                                                                             | Total                             | 21,250.00          | 21,250.00 |
| Account Activity                                                                                            | Currency used is Hong Kong Dollar |                    |           |
| Print Online Debit Note                                                                                     |                                   |                    |           |
| <table-of-contents> Notes on Payment</table-of-contents>                                                    |                                   |                    |           |

3. To view your debit note. Selct "Print Online Debit Note".

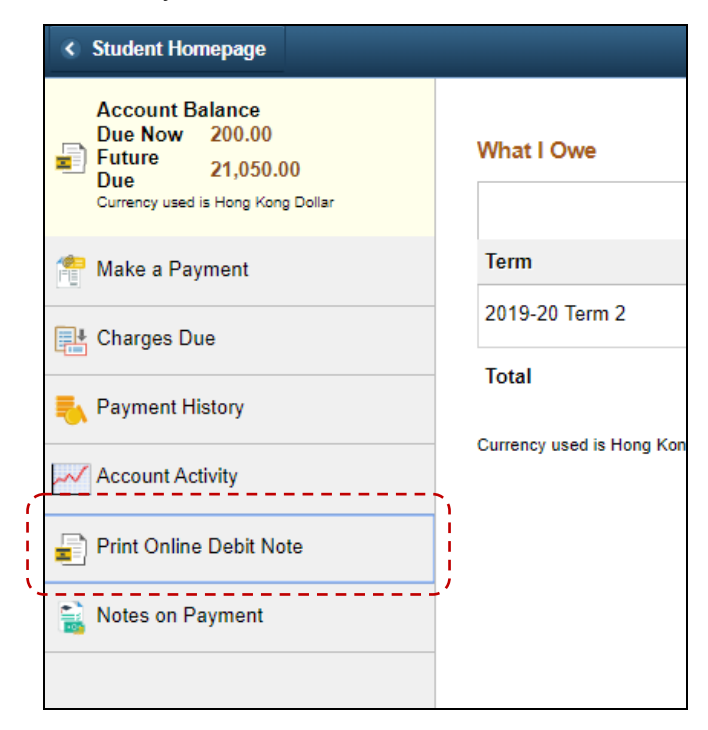

4. Your online debit note will be displayed in a new browser window.

| 14                                                                                                    | <b>2</b>                                                                                                    | 大學                                                                                                    |                                                                                                    | STUDENT FEES                                                                                               | DEBIT N                                                             | OTE &                                                | <b>圣生做责单</b>                                       |
|----------------------------------------------------------------------------------------------------|----------------------------------------------------------------------------------------------------|----------------------------------------------------------------------------------------------------|----------------------------------------------------------------------------------------------------|----------------------------------------------------------------------------------------------------|---------------------------------------------------------------------|------------------------------------------------------|----------------------------------------------------|
| OF HONG KONG                                                                                                    |                                                                                                    |                                                                                                    | Payment Number 微奏编號       : 11         Debit Note Date 印早日期       : 08/03/202         Student ID No. 孕生编號       : 11         Year 午級       : Year 3         Program       : BA History |                                                                                                    | 11 08<br>08/03/2020<br>11 0<br>Vear 3<br>BA History                 |                                                      |                                                    |
| Descr                                                                                                    | iption                                                                                                    | 名標                                                                                                    | Academic<br>爳午/ 孕翔                                                                                                    | Year/Term                                                                                                  | Due Da<br>最後織費                                                      | te<br>日期                                             | Item Amount<br>金額(港幣)                              |
| Tuitior                                                                                                    | 1 Fee-UG-FT                                                                                                    | <u></u> 루홋                                                                                                    | 19-20 T2                                                                                                    |                                                                                                    | 31/03/2                                                             | 020                                                  | \$21,050.00                                        |
| Cautio                                                                                                    | n Money #                                                                                                    | 保証金#                                                                                                    | 19-20 T2                                                                                                    |                                                                                                    | 08/03/2                                                             | 020                                                  | \$200.00                                           |
| Remark                                                                                                    |                                                                                                    |                                                                                                    |                                                                                                    | Total 懇願                                                                                                   |                                                                     |                                                      | \$21,250.00                                        |
| 1.<br>2.<br>3.<br>4.<br>5.                                                                                                    | The settlement re<br>Fees once paid sh:<br>Unless pre-approv<br>For late payment,<br>behalf of the CU/C<br>For overseas payn<br>account with detai<br><u>http://www.cuhk.</u> | cord would be reflected<br>all not be refunded.<br>ed by the University, th<br>a fine of HK\$200 may l<br>college student union/a:<br>hent, remittance by tele<br>ils in the following webs<br>edu.hk/fno/eng/public/ | in CUSIS afte<br>te total amour<br>be levied wher<br>ssociation.<br>graphic transi<br>ite:<br>financial_guide                                                                          | er 3 working days<br>It should be settle<br>In appropriate, exc<br>fer should be sent<br>es/student fee/no | of the pay<br>d on or be<br>ept for the<br>directly t<br>tice tt.pd | ment.<br>efore ti<br>e fees<br>o the l<br><u>f</u> . | he due dates.<br>collected on<br>Jniversity's bank |
|                                                                                                    | For local payment                                                                                                    | in Hong Kong, one of t                                                                                                    | he following p                                                                                                    | ayment methods :                                                                                           | should be                                                           | used:                                                |                                                    |
| i. PPS : Please call PPS Hotline 18031 (English) or 18033 (Cantonese) or visit www.ppshk.com, enter<br>Merchant Code "9110"; Bill Type "01" and input your Payment reference number as the bill /<br>account number with the payment amount.                                         |                                                                                                    |                                                                                                    |                                                                                                    |                                                                                                    |                                                                     |                                                      |                                                    |
| ii. ATM : ATM card holder of HSBC, Hang Seng Bank or JETCO may pay at ATMs with signage of "BILL<br>PAYMENT SERVICE" or "JET PAYMENT", enter "Bill Payment Services", select "The Chinese<br>University of HK"; Bill Type "O1" and enter your Payment reference number as the bill / |                                                                                                    |                                                                                                    |                                                                                                    |                                                                                                    |                                                                     |                                                      |                                                    |

|                                                                                                    |                                      |                                                                                                   | Year 🖘                                                                                                    |                                                                               |                          |                    | Vear 3                          |                |
|----------------------------------------------------------------------------------------------------|--------------------------------------|---------------------------------------------------------------------------------------------------|----------------------------------------------------------------------------------------------------|-------------------------------------------------------------------------------|--------------------------|--------------------|---------------------------------|----------------|
| WH>                                                                                                    | (Z, Qhwx Hdm                         |                                                                                                   | Program                                                                                                    |                                                                               |                          |                    | BA History                      |                |
|                                                                                                    |                                      |                                                                                                   |                                                                                                    |                                                                               |                          |                    |                                 | -              |
| esc                                                                                                    | ription                              | 名梧                                                                                                | Academic Year/Term<br>母午/尋期                                                                                   | 1                                                                             | Due Da<br>最後做費           | te<br>日期           | Item Amount<br>金額(港幣)           |                |
| itio                                                                                                    | n Fee-UG-FT                          | <u></u> 문 곳                                                                                       | 19-20 T2                                                                                                    |                                                                               | 31/03/2                  | 2020               | \$21,050.00                     | )              |
| auti                                                                                                    | on Money #                           | 保証金#                                                                                              | 19-20 T2                                                                                                    |                                                                               | 08/03/2                  | 2020               | \$200.00                        | )              |
|                                                                                                    |                                      |                                                                                                   | Total 细                                                                                                    | 額                                                                             |                          |                    | \$21,250.00                     |                |
| mar                                                                                                    | k:                                   |                                                                                                   | D                                                                                                    | 2                                                                             | Dask                     |                    |                                 | Alt Laft Arrow |
| 1                                                                                                    | . The settlement                     | record would be ref                                                                               | lected in CUSIS after 3 working                                                                               | 0                                                                             | Back                     |                    |                                 | AIT+LETT Arrow |
| 3                                                                                                    | . Fees once paid<br>. Unless pre-app | roved by the Univer                                                                               | sity, the total amount should be :                                                                            | e Forward                                                                     |                          |                    | А                               | It+Right Arrow |
| <ol> <li>For late payment, a fine of HK\$200 may be levied when appropria<br/>behalf of the CU/College student union/association.</li> <li>For overseas payment, remittance by telegraphic transfer should<br/>account with details in the following website:<br/><u>http://www.cuhk.edu.hk/fno/eng/public/financial_guides/student</u></li> </ol> |                                      |                                                                                                   |                                                                                                    | of HK\$200 may be levied when appropriate<br>student union/association. Reloa |                          |                    | Ctrl+R                          |                |
|                                                                                                    |                                      |                                                                                                   |                                                                                                    |                                                                               | Save as.                 |                    |                                 | Ctrl+S         |
|                                                                                                    | For local payme                      | ent in Hong Kong, o                                                                               | ne of the following payment met                                                                               | ſ                                                                             | Print                    |                    |                                 | Ctrl+P         |
|                                                                                                    | PPS :                                | Please call PPS Hotline<br>Merchant Code "9110<br>account number with                             | a 18031 (English) or 18033 (Cantone<br>"; Bill Type "01" and input your Pay<br>the payment amount.            |                                                                               | Cast                     |                    |                                 |                |
|                                                                                                    | ATM :                                | ATM card holder of HS<br>PAYMENT SERVICE" o                                                       | BC, Hang Seng Bank or JETCO may<br>r "JET PAYMENT", enter "Bill Payme -                                       |                                                                               | Translat                 | e to 🖣             | 文(繁體)                           |                |
|                                                                                                    |                                      | University of HK"; B<br>account number with                                                       | ill Type "01" and enter your Payme<br>the payment amount.                                                     |                                                                               | View pa                  | ge so              | urce                            | Ctrl+U         |
| ii.                                                                                                    | Bank website :                       | If you are an internet<br>visit your bank's webs<br>HK"; Bill Type "01" ar<br>the payment amount. | banking user of HSBC, Hang Seng B<br>ite, enter "Bill Payment Services",<br>ad enter your Payment reference r | _                                                                             | Inspect                  |                    |                                 | Ctrl+Shift+I   |
| v.                                                                                                    | Counter<br>Payment :                 | Please visit Hang Sen<br>name of "The Chines                                                      | g Bank counter and pay into the bank<br>e University of Hong Kong" and gu                                     | acc                                                                           | ount no. 29<br>your Paym | 93-005<br>ient ref | 005-007 in the<br>erence number |                |

5. To print out the debit note, right click to open the pop-up menu. Select 'Print'.

# **Make Online Payment**

- 1. You can make payments through CUSIS. PPS account is needed for making online payments.
- 2. Click "Financial Account"

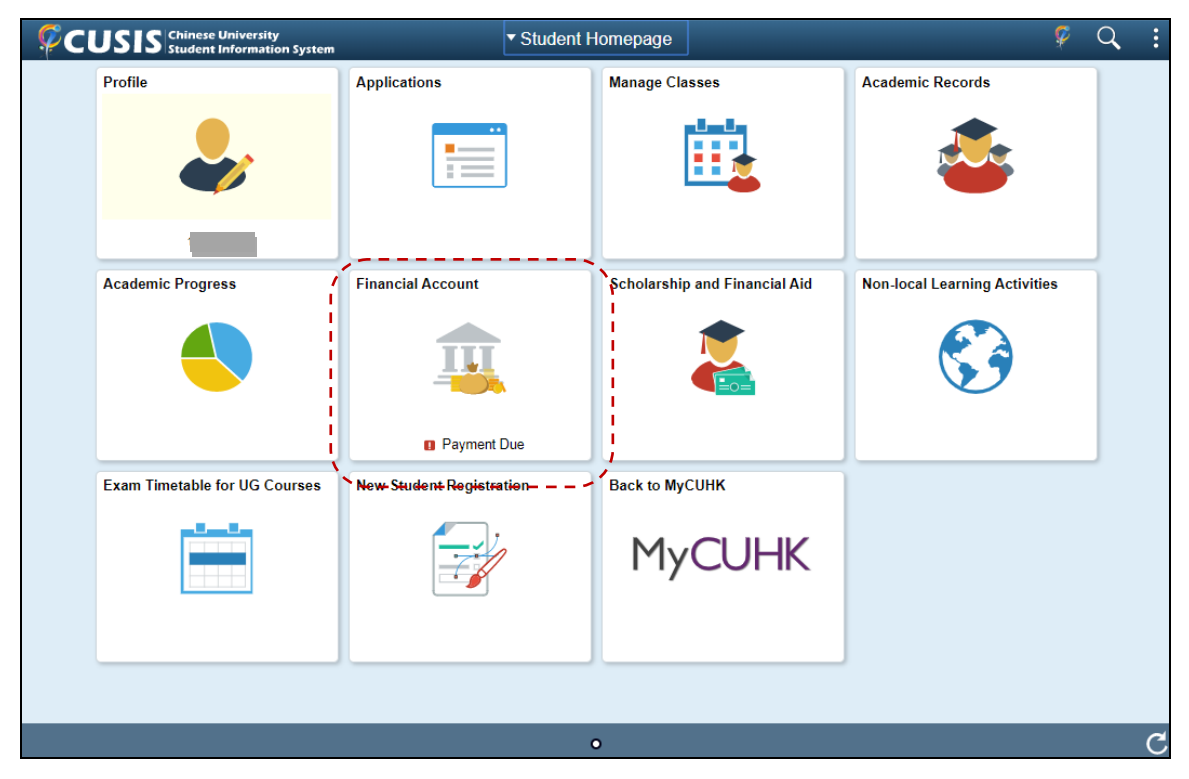

3. Select "Make a Payment"

|    | < Student Homepage                                                                                           |                           |
|----|----------------------------------------------------------------------------------------------------|---------------------------|
| ſ  | Account Balance<br>Due Now 200.00<br>Future 21,050.00<br>Due 21,050.00<br>Currency: used is Hong Kong Dollar | What I Owe                |
|    | 🚔 Make a Payment                                                                                             | Term                      |
| `. | Charges Due                                                                                                  | 2019-20 Term 2            |
|    | 🛼 Payment History                                                                                            | Total                     |
|    | Account Activity                                                                                             | Currency used is Hong Kon |
|    | Print Online Debit Note                                                                                      |                           |
|    | Notes on Payment                                                                                             |                           |
|    |                                                                                                    |                           |

4. Click "Confirm", then "Next" to proceed to step 2.

| × Exit                                  | Make a Payment                                                                                                    |
|-----------------------------------------|----------------------------------------------------------------------------------------------------|
|                                         |                                                                                                    |
| Select Payment Method<br>In Progress    | Step 1 of 4: Select Payment Method                                                                                                    |
| 2 Specify Payment Amount<br>Not Started | If you wish to use multiple credit cards or bank accounts to pay off your balance, you will need to submit multiple                                           |
| 3 Confirm Payment Amount<br>Not Started |                                                                                                    |
| A Payment Result                        |                                                                                                    |
| × Exit                                  | Make a Payment                                                                                                    |
|                                         | Next >                                                                                                    |
| Select Payment Method<br>Complete       | Step 1 of 4: Select Payment Method                                                                                                    |
| 2 Specify Payment Amount<br>Not Started | If you wish to use multiple credit cards or bank accounts to pay off your balance, you will need to submit multiple transactions.<br>Pay By PPS(Shop and Buy) |
| Confirm Payment Amount                  |                                                                                                    |

5. Click "Actions" > "Pay All Charges" to pay all outstanding balance.

| × Exit                              |                                       |                         | Make a l    | Payment        |                        |                  |  |
|-------------------------------------|---------------------------------------|-------------------------|-------------|----------------|------------------------|------------------|--|
|                                     |                                       |                         |             |                |                        | < Previous       |  |
| Select Payment Meth<br>Complete     | od                                    | Step 2 of 4: Spec       | cify Paymen | t Amount       |                        | Confirm          |  |
| 2 Specify Payment Am<br>In Progress | Specify Payment Amount<br>In Progress |                         |             |                |                        |                  |  |
| 3 Confirm Payment Am<br>Not Started | Pay Al                                | I Charges               | <br>∩ HK    |                |                        | R <sub>4</sub> Q |  |
| 4 Payment Result<br>Not Started     | Clear                                 | All                     | Date        | Item Term      | Outstanding<br>Charges | Payment Amount   |  |
|                                     |                                       | Tuition Fee-UG-FT       | 31/03/2020  | 2019-20 Term 2 | 21,050.00              | 0.00             |  |
|                                     |                                       | Caution Money #         | 08/03/2020  | 2019-20 Term 2 | 200.00                 | 0.00             |  |
|                                     |                                       | Total                   |             |                | 21,250.00              | 0.00             |  |
|                                     |                                       | Currency used is Hong K | ong Dollar  |                |                        |                  |  |

#### 6. Check the payment amount here.

| Click "Confirm"                         | " then "Next" to                                                        | proceed to                           | o step 3.                       |                            |                        |
|-----------------------------------------|-------------------------------------------------------------------------|--------------------------------------|---------------------------------|----------------------------|------------------------|
| × Exit                                  |                                                                         | Make a Pay                           | /ment                           |                            |                        |
|                                         |                                                                         |                                      |                                 | < Pr                       | revious Next >         |
| 1 Select Payment Method<br>Complete     | Step 2 of 4: Spec                                                       | ify Payment A                        | mount                           |                            | Confirm                |
| Specify Payment Amount     Complete     | This is a list of charges<br>mailed in separately.<br>The Chinese Unive | s that you are allowe<br>rsity of HK | d to pay online. Your other cha | rges can be paid through t | the Cashiers office or |
| 3 Confirm Payment Amount<br>Not Started |                                                                         |                                      |                                 |                            | ⊠ <sub>₽</sub> Q       |
| Payment Result                          | Item Description                                                        | Due Date                             | Item Term                       | Outstanding<br>Charges     | Payment Amount         |
| 4 Not Started                           | Tuition Fee-UG-FT                                                       | 31/03/2020                           | 2019-20 Term 2                  | 21,050.00                  | 21,050.00 🖍            |
|                                         | Caution Money #                                                         | 08/03/2020                           | 2019-20 Term 2                  | 200.00                     | 200.00 🖍               |
|                                         | Total                                                                   |                                      |                                 | 21,250.00                  | 21,250.00              |

#### 7. Click "Confirm" then "Next" to proceed to step 4.

4 Payment Result Not Started

| × Exit                               | Make a Payment                                                                                   |    |
|--------------------------------------|--------------------------------------------------------------------------------------------------|----|
|                                      | < Previous   Next >                                                                              | j  |
| 1 Select Payment Method<br>Complete  | Step 3 of 4: Confirm Payment Amount                                                              | j; |
| 2 Specify Payment Amount<br>Complete | Your payment of 21,250.00 HKD will be collected through our secure third party payment provider. | 1  |
| 3 Confirm Payment Amount<br>Complete |                                                                                                  |    |

8. You will see the PPS page.

Enter PPS account information and click "Submit" to confirm your payment.

|                                                                                                    | Pay it your way!                                                                                                    |
|----------------------------------------------------------------------------------------------------|----------------------------------------------------------------------------------------------------|
| ou <b>must read</b> the Terms and Condition<br>of formation Collection Statement before<br>eneral Terms and Conditions of Use, p                                                                                                    | ons, Legal Disclaimer & Copyright Notice and Personal<br>e clicking "Submit" for payment. For PPS Services<br>blease browse ppshk.com |
| Merchant Name:                                                                                                    | The Chinese University of Hong Kong                                                                                                   |
| Reference Number:                                                                                                    | P01300000283089                                                                                                    |
| Amount (HK\$):                                                                                                    | 21250.00                                                                                                    |
| 8-digit PPS Account Number<br>or PPS Account Name * :                                                                                                    | 6 87                                                                                                    |
| PPS Internet Password:                                                                                                    | •••••                                                                                                    |
| I have read and hereby accept the second second | ne PPS Services General Terms and Conditions of Use.                                                                                  |
| PPS customers will receive SMS aler<br>categories of "Credit Services" & "Se                                                                                                    | t on every successful payment made to the merchant ecurities Broker".                                                                 |
|                                                                                                    |                                                                                                    |
|                                                                                                    |                                                                                                    |
|                                                                                                    |                                                                                                    |

9. A confirmation page will be displayed. You will see "Approved" in the Transaction Status field.

| × Exit                               | Make a Payment                                                                                      | :          |
|--------------------------------------|----------------------------------------------------------------------------------------------------|------------|
|                                      |                                                                                                    | < Previous |
| 1 Select Payment Method<br>Complete  | Step 4 of 4: Payment Result                                                                         |            |
| 2 Specify Payment Amount<br>Complete | Your payment has been accepted. Save the information below for your reference. Confirmation Details |            |
| 3 Confirm Payment Amount<br>Complete |                                                                                                    |            |
| 4 Payment Result                     | Payment Method                                                                                      |            |
| Visited                              | ID 1155110000                                                                                       |            |
|                                      | Name WHXZ, Qhwx Hdm                                                                                 |            |
|                                      | Reference Nbr 000000290220                                                                          |            |
|                                      | Transaction Number P01300000283089                                                                  |            |
|                                      | Transaction Status 🔮 Approved                                                                       |            |
|                                      | Merchant ID 010000013                                                                               |            |
|                                      | Approval Code                                                                                       |            |
|                                      | Payment Amount 21,250.00                                                                            |            |
|                                      | Account Number                                                                                      |            |
|                                      | Transaction Date 08/03/2020                                                                         |            |